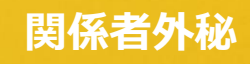

## SEPMインストール手順

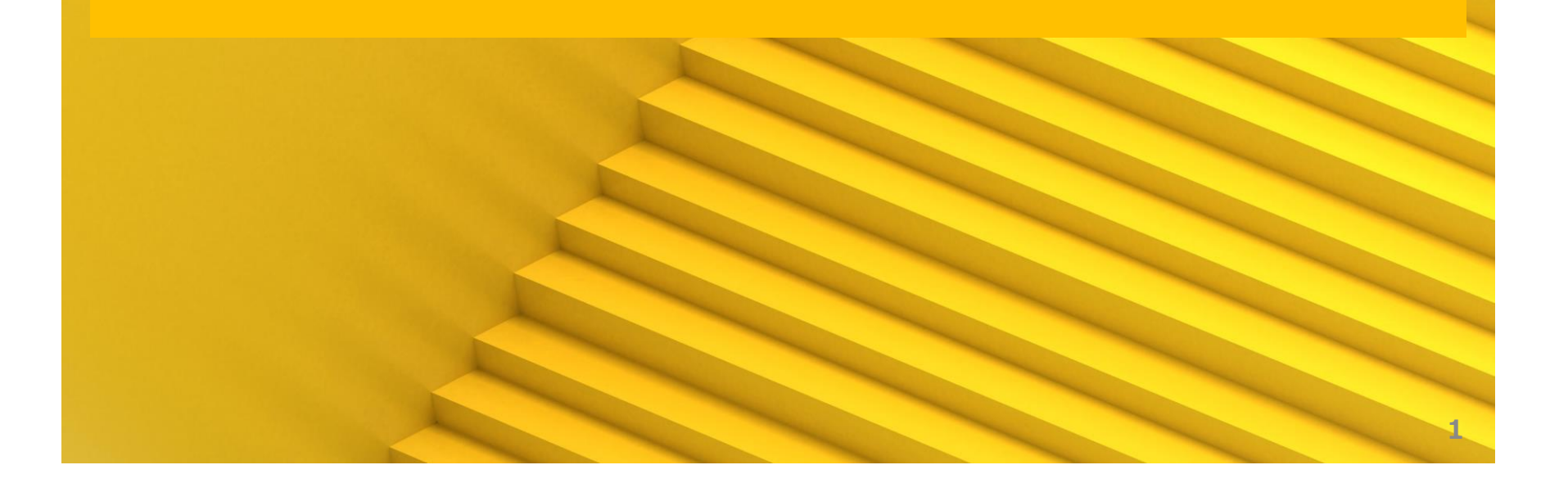

#### 免責事項

関係者外秘

本書に関する著作権は、SB C&S株式会社に独占的に帰属します。 本書に記載されている内容は、予告なしに変更される場合があります。

SB C&S株式会社は、本書に誤りが無いことの保証は致し兼ねます。 本書の一部または全部を複製することは禁じられており、提供または製造を目的として 使用することはできません。

ただし、SB C&S株式会社との契約または同意文書で定められている 場合に限り、この注記の添付を条件として複製することができます。

SB C&S株式会社から事前に書面による合意を得ない限り、 本書またはその一部から直接的または間接的に知り得た内容または主題に関して、 個々の企業やその従業員などの第三者に対し、口頭、文書、またはその他の いかなる手段によっても伝達することはできません。

Copyright 2023 SB C&S Corp. All rights reserved. 「Symantec Endpoint Protection Manager」は Broadcom Inc. の登録商標です。 その他記載されている会社名および製品名は、各社の商標または登録商標です。

関係者外秘

#### ※本書は、作成時の最新バージョン14.3RU8を使用しております。

#### ・「Symantec\_Endpoint\_Protection\_ 14.3.0\_RU8\_SEPM\_JP.exe」を管理者として実行します。

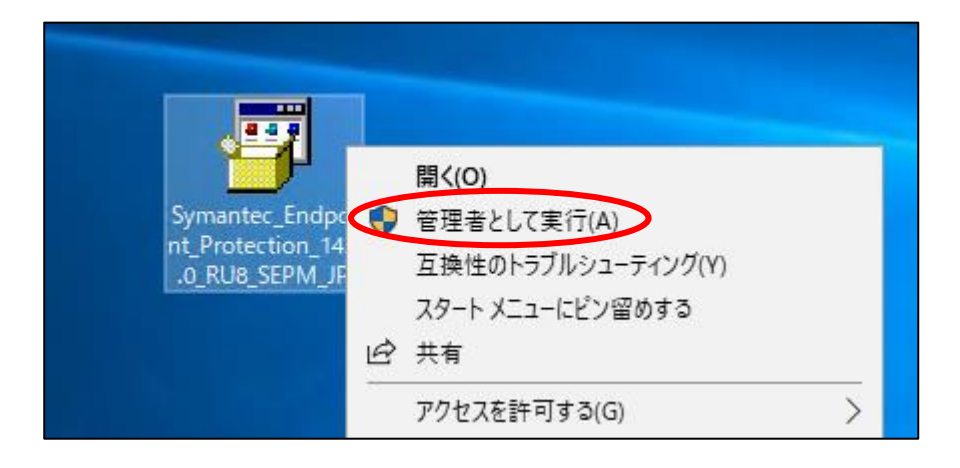

# インストール2

•「次へ」を押下します。

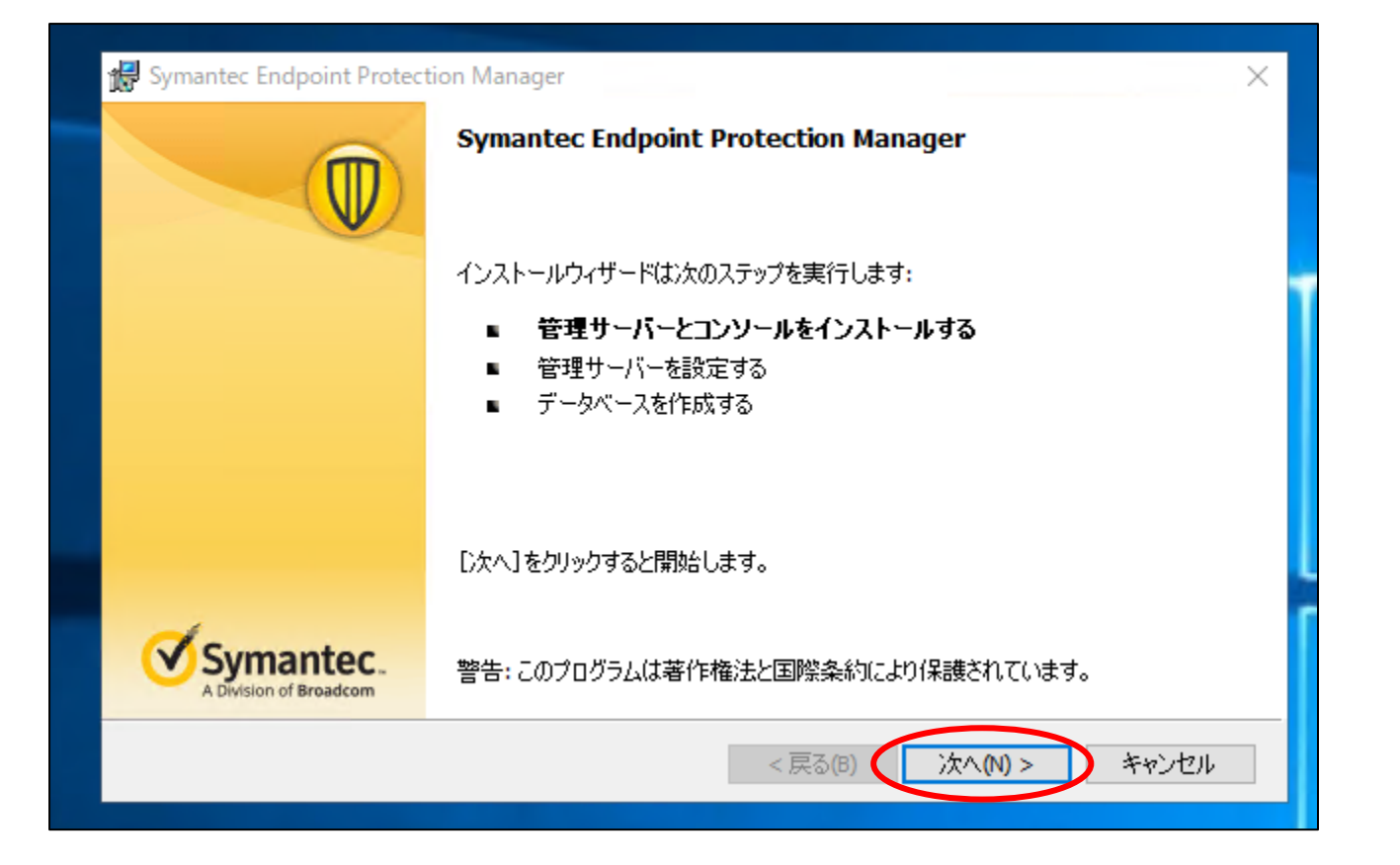

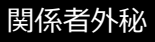

# インストール③

•「使用許諾~に同意します」にチェックを入れ、 「次へ」を押下します。

| 🖟 Symantec Endpoint Protection Manager                                                                                                    | ×                                          |
|----------------------------------------------------------------------------------------------------|--------------------------------------------|
| <b>使用許諾契約</b><br>次の使用許諾契約をよくお読みください。                                                                                                    | Symantec.                                  |
| 基本契約<br>1. 契約の目的<br>1.1 この基本契約(以下「本基本契約」といいます)は、Broadd<br>会社である、本基本契約を参照するトランザクション・ドキュン<br>れる該当する地域のCA法人(以下「CA」といいます)と、貴社<br>様」といいます)との間で、本基本契約を参照するトランザクシ | com Inc.グル<br>〈ントに記載<br>: (以下「お<br>/ョン・ドキ、 |
| ● 使用許諾契約の条項に同意します(A)<br>○ 使用許諾契約の条項に同意しません(D)<br><戻る(B) (次へ(M)>                                                                                            | **>セル                                      |

# インストール④

•「次へ」を押下します。

#### ※インストールフォルダを変更したい場合は"参照"より指定ください。

| \limsup Symante                     | c Endpoint Protection Manager                                                                                                    | ×         |  |  |
|-------------------------------------|----------------------------------------------------------------------------------------------------|-----------|--|--|
| <mark>インストー</mark><br>このフォノ<br>するには | <b>ル先のフォルダ</b><br>レダにインストールするには[)次へ]をクリックします。別のフォルダにインストール<br>[参照]をクリックします。                                                                                                    | Symantec. |  |  |
|                                     | Symantec Endpoint Protection Manager のインストール先:<br>C:¥Program Files (x86)¥Symantec¥Symantec Endpoint Protection Manager¥<br>C:¥ドライブ(システムドライブ)の空きディスク容量: 277.00 GB<br>CPU: 8<br>物理メモリ: 8.00 GB |           |  |  |
|                                     | インストールの推奨要件:<br>CPU: 4<br>物理メモリ: 8 GB<br>システムドライブの空きディスク容量(C:¥): 40 GB                                                                                                    | _         |  |  |
|                                     | <戻る(8) (次へ(N                                                                                                    | 1> キャンセル  |  |  |

# インストール(5)

•「インストール」を押下します。

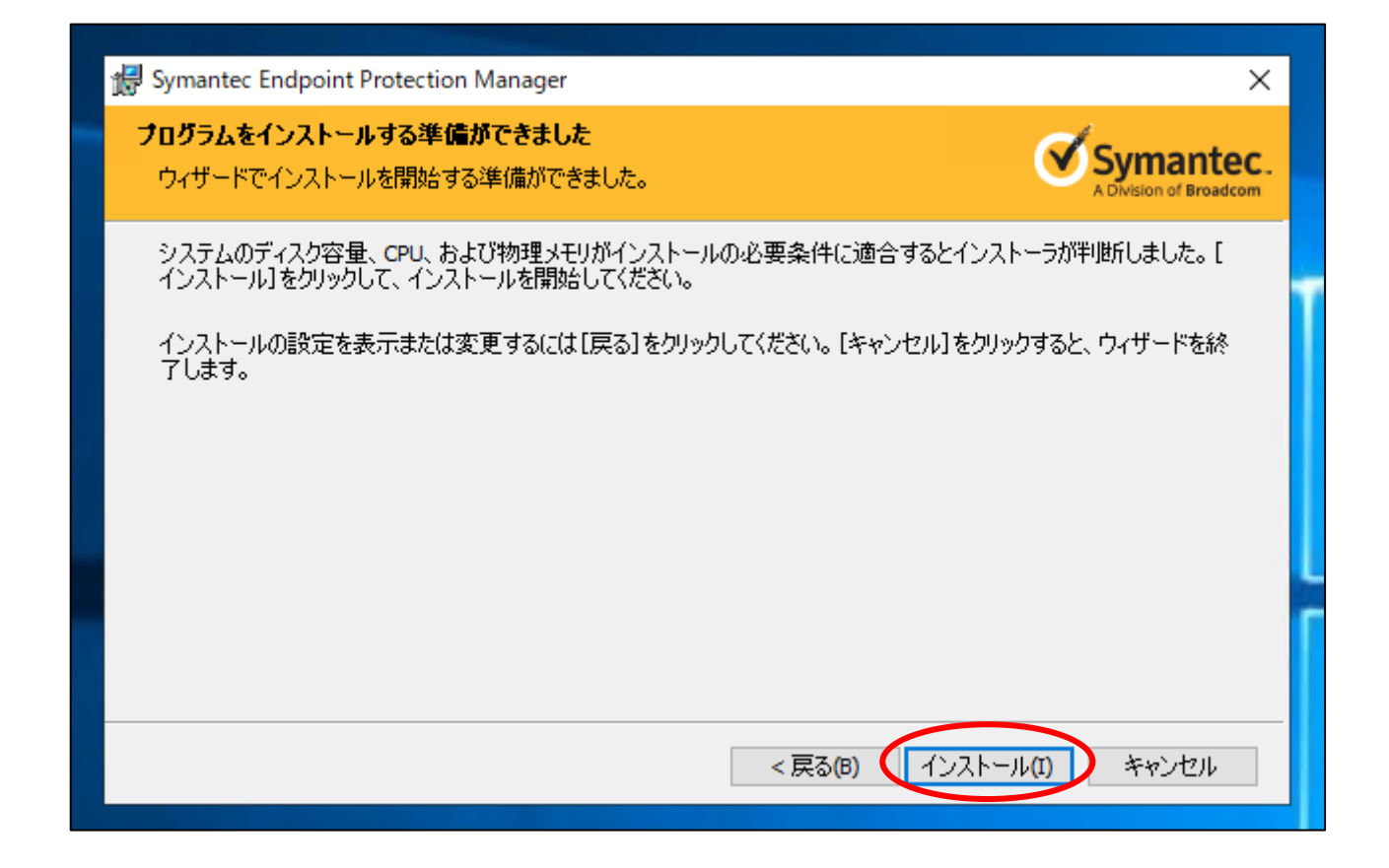

## インストール⑥

• 完了するまで待機します。

| 景 Symante                                                                                                    | c Endpoint Protection Manager                                                             | —    |                         | ×     |
|----------------------------------------------------------------------------------------------------|-------------------------------------------------------------------------------------------|------|-------------------------|-------|
| Symante<br>選択した                                                                                                    | c Endpoint Protection Manager をインストールしています<br>プログラム機能をインストールしています。                        | Q    | Syman<br>Division of Br | ntec. |
| i de la companya de la companya de l | インストールウィザードが Symantec Endpoint Protection Manager をインストールする<br>れには数分かかることがあります。<br>ステータス: | 間、お待 | ちください。                  | ī     |
|                                                                                                    | < 戻る(B) 次へ(N)                                                                             | >    | キャンセ                    | JL    |

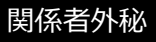

# インストール⑦

•「次へ」を押下します。

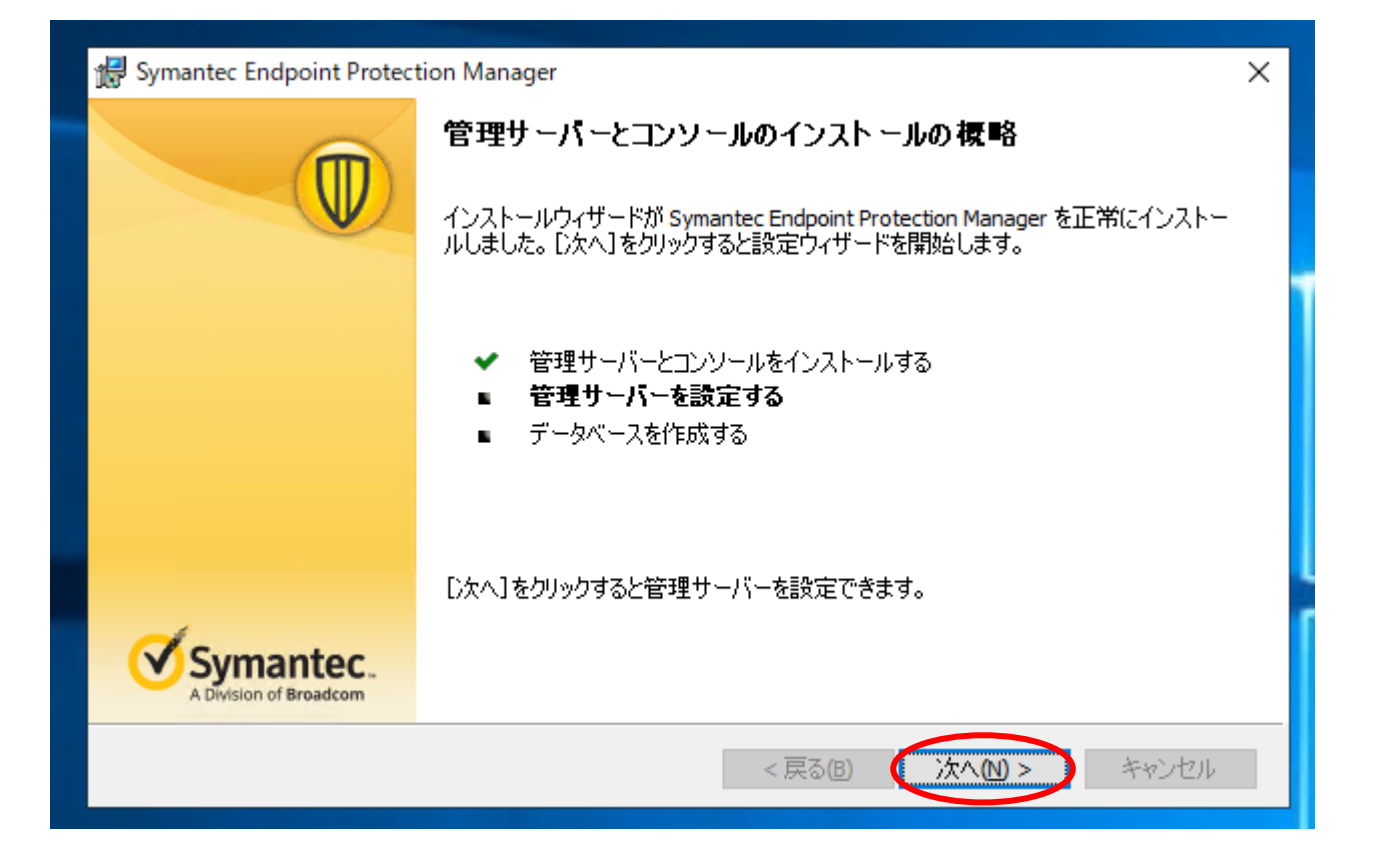

#### 関係者外秘

## 管理サーバ設定①

・ デフォルト設定を選択し、「次へ」を押下します。

※ご利用の環境に沿って適宜選択する必要がございます。

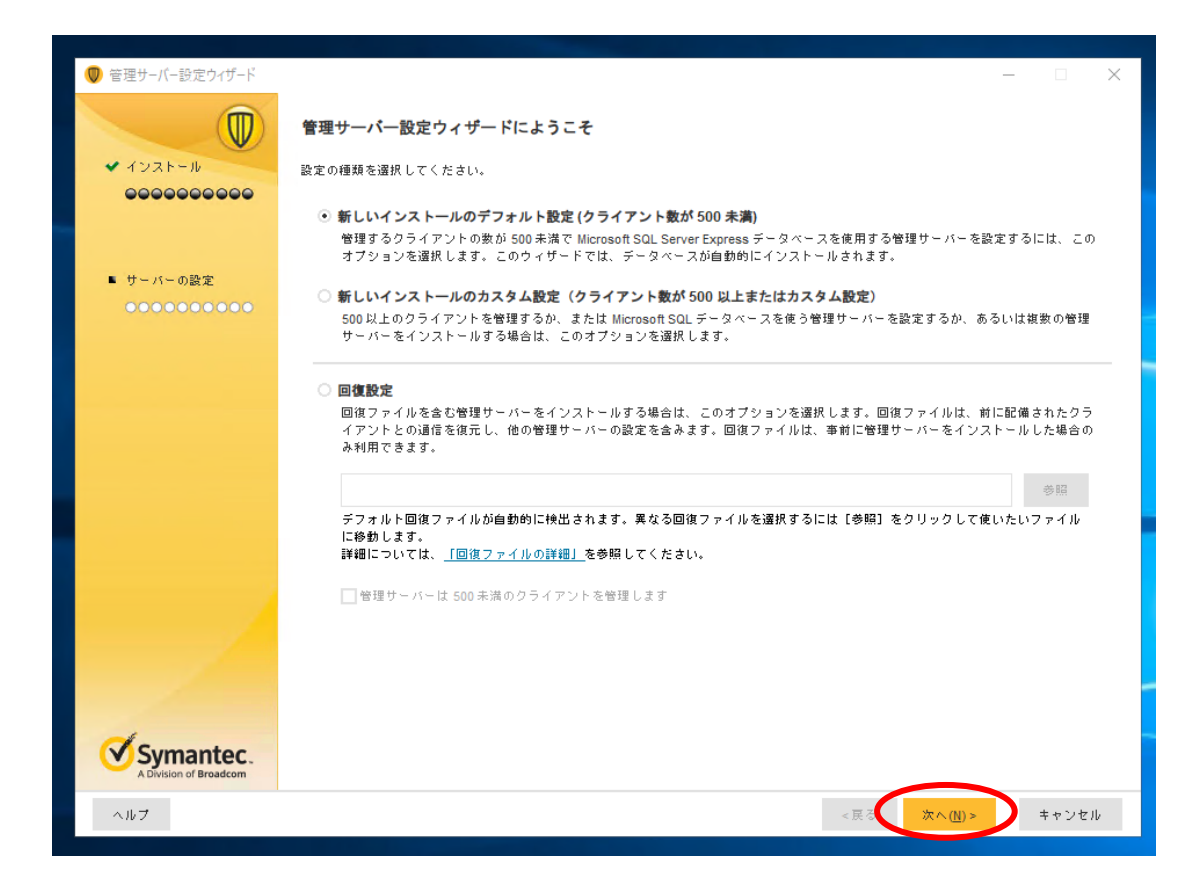

#### 関係者外秘

## 管理サーバ設定②

・必須項目(\*)を入力し、「次へ」を押下します。

| 🔘 管理サーバー設定ウィザード                     |                                                                                             |                                                    |                    |           | -            |       |  |
|-------------------------------------|---------------------------------------------------------------------------------------------|----------------------------------------------------|--------------------|-----------|--------------|-------|--|
|                                     | システム管理者アカウントを作成します                                                                          | 。パスワードは1                                           | 8理コンソールにログオンするときに必 | 要になります。   |              |       |  |
| ✔ インストール                            | 会社名:                                                                                        |                                                    |                    |           |              |       |  |
| 0000000000                          | ユーザー名:                                                                                      | admin                                              |                    |           |              |       |  |
|                                     | パスワード:*                                                                                     | •••••                                              |                    |           |              |       |  |
|                                     | パスワードの確認:*                                                                                  | •••••                                              |                    |           |              |       |  |
|                                     |                                                                                             | パスワード強度:                                           | 良好                 |           |              |       |  |
|                                     | ここで選択されたパスワードは、管理者パスワードとデータベースパスワードの両方に使われます。インストール後に管理者パスワード変更し<br>ても、データベースパスワードは変更されません。 |                                                    |                    |           |              |       |  |
|                                     | 電子メールアドレス:*                                                                                 | XXX@XXX.XXX                                        |                    |           |              |       |  |
|                                     | サーバーは、このアドレスに通知およ                                                                           | はびパスワード回                                           | 復情報を送信します。         |           |              |       |  |
|                                     | 11定した電子メールサーバーを使                                                                            | ò                                                  |                    |           |              |       |  |
|                                     | 管理サーバはこれらの設定を使って電子メール サーバと通信します。 これらの設定は、管理サーバ コンソールからサーバのプロパティ<br>を編集することによって後で変更できます。     |                                                    |                    |           |              |       |  |
|                                     | 電子メールサーバーの IP アドレス                                                                          | Rまたは名前:                                            | WIN-H11DOGN8GLF    | ポ         | ~ 卜番号:       | 25    |  |
|                                     | 送信者電子メールアドレス:                                                                               |                                                    |                    |           |              |       |  |
|                                     | ユーザー名:                                                                                      |                                                    |                    |           |              |       |  |
|                                     | パスワード:                                                                                      |                                                    |                    |           |              |       |  |
|                                     | ──指定したサーバーがセキュア接続を使うように要求する                                                                 |                                                    |                    |           |              |       |  |
|                                     | 〇 STARTTLS を使用                                                                              |                                                    | 🔄 電子メール サーバ証明書の検   | 証を無効にする   |              |       |  |
| - 1                                 | ○ SMTPS を使用                                                                                 | ー このオブションを有効にすると、権限のない第三者に機<br>密データが開示される可能性があります。 |                    |           |              |       |  |
| Symantec.<br>A Division of Broadcom | テスト電子メールの送信                                                                                 | 77                                                 | ト電子メールを受信しましたか?    | Oltu      | 0 <i>いいえ</i> | -     |  |
| ヘルプ                                 |                                                                                             |                                                    | <                  | 戻る (次へ(N) | -            | *ヤンセル |  |

#### 管理サーバ設定③

関係者外秘

※到達可能なメールサーバを保有してる場合は、「はい」より 受信テストが可能となります。 非保有の場合は、「いいえ」より次へお進みください。 設定はセットアップ完了後も可能でございます。

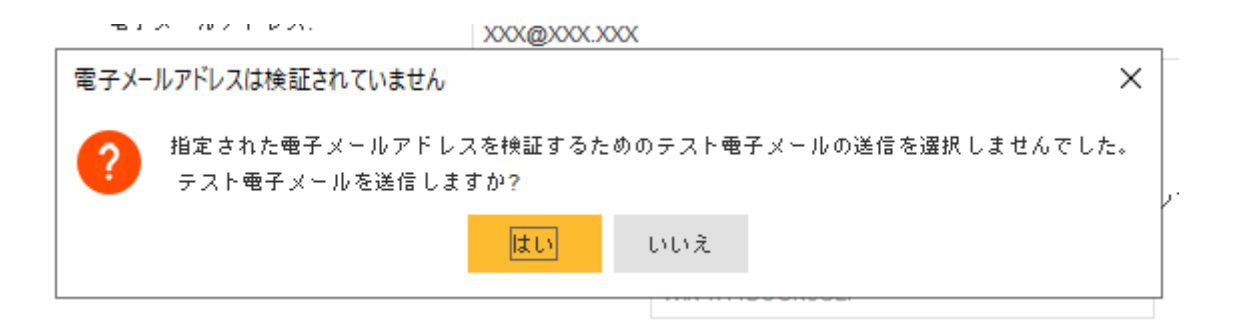

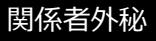

## 管理サーバ設定④

• 必要に応じて入力し、「次へ」を押下します。

#### ※必須項目ではございません。

| 🔘 管理サーバー設定ウィザード        |                                                                                                    |       | ×  |
|------------------------|----------------------------------------------------------------------------------------------------|-------|----|
| ♥ インストール<br>●●●●●●●●●● | <b>パートナー情報(オブション)</b><br>パートナーの連絡先情報をここで指定できます。パートナーはライセンスの状態についての更新を受信します。<br>■ パートナー情報を指定<br>パートナー情報を指定 |       |    |
| ⊾ サーバーの設定<br>●●●●●     | パードナーゼナス・ルアドレス.<br>カスタマー ID:<br>パートナー Web サイト:                                                            |       |    |
|                        |                                                                                                    |       |    |
|                        |                                                                                                    |       |    |
| Symantec.              |                                                                                                    |       |    |
| A Division of broadcom | <戻る (次へ())>                                                                                               | キャンセル | ıb |

### 管理サーバ設定5

関係者外秘

• 必要に応じてチェックを入れ、「次へ」を押下します。

※外部アクセスが必要な為、ダークネット環境の場合はチェックを外すこととなります。

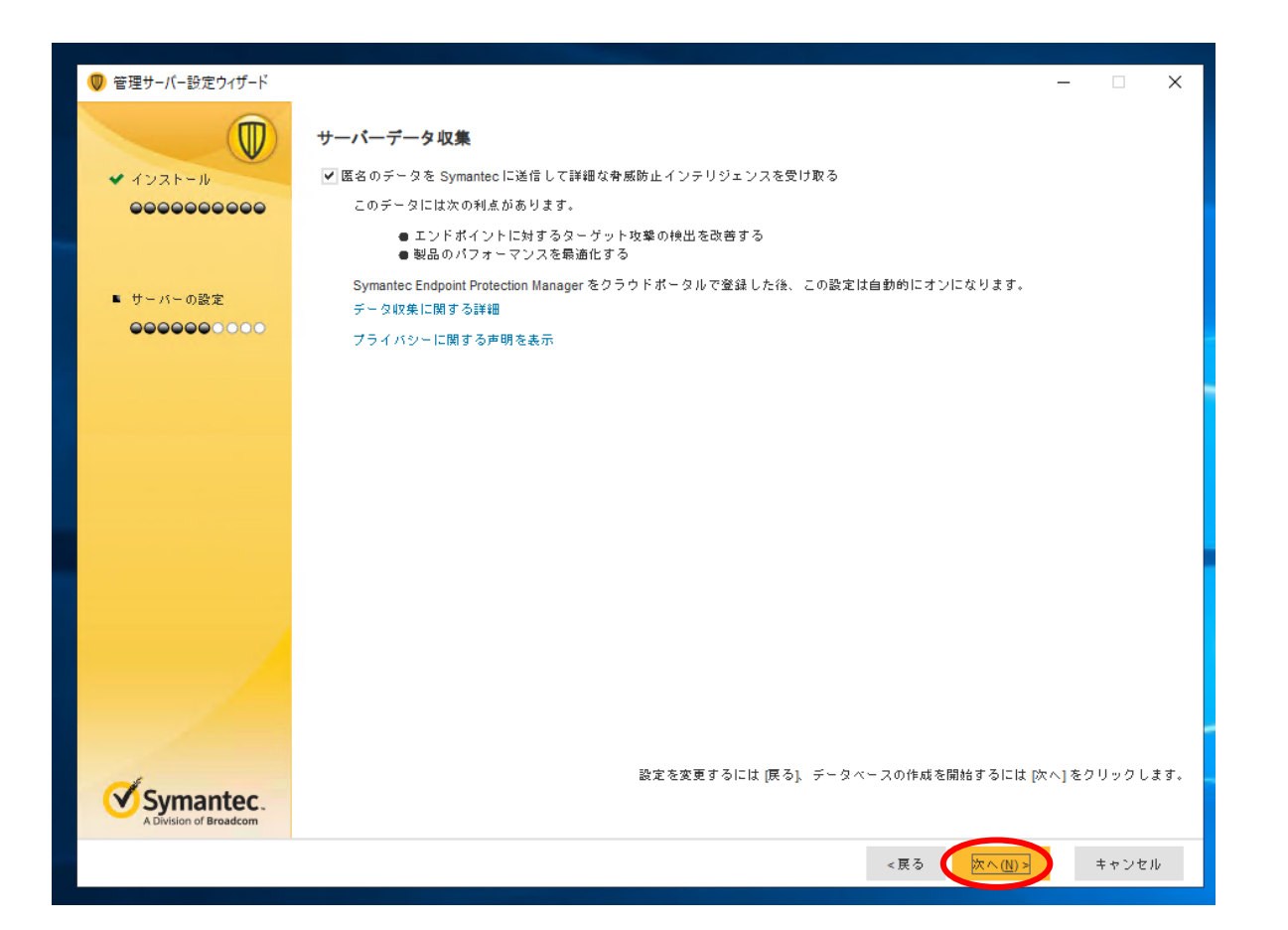

#### 管理サーバ設定⑥

• 完了するまで待機します。

| サーバーデータ収集                                                                                                    |
|----------------------------------------------------------------------------------------------------|
| ✔ 匿名のデータを Symantec に送信して詳細な脅威防止インテリジェンスを受け取る                                                                            |
| このデータには次の利点があります。                                                                                                    |
| ● エンドポイントに対するターゲット攻撃の検出を改善する<br>● 製品のパフォーマンスを最適化する                                                                      |
| Symantec Endpoint Protection Manager をクラウドボータルで登録した後、 この設定は自動的にオンにな<br>データ収集に関する詳細                                      |
| プライバシーに関する声明を表示                                                                                                    |
| データベースを作成して初期化しています。使用中の環境と帯域<br>幅に応じて、完了まである程度時間がかかります。処理が完了す<br>るまでお待ちください。<br>SQL Server Express をインストールしています…<br>2% |

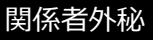

#### 管理サーバ設定⑦

以下のエラーが表示されますが、
 Windows更新プログラムの適用についての警告となります。
 最新でないとインストールできないわけではございませんが、
 可能な限り最新の状態で「続行」を選択ください。

| 1 <del>5</del> - | >                                                                                                    | < |  |  |  |  |  |
|------------------|----------------------------------------------------------------------------------------------------|---|--|--|--|--|--|
|                  | Microsoft SQL Server Express データベースのインストールを読行できない可能性があります。 Windows の更新プログラムが最新で、 Windows Update サービスが実行されていることを確認してください。     |   |  |  |  |  |  |
|                  | 最新の更新が実行されている場合、 <b>[続行]</b> をクリックしてインストールを完了します。                                                                            |   |  |  |  |  |  |
|                  | 最新の更新が実行されていない場合、 <b>[キャンセル]</b> をクリックし、作業を保存して、最新の更新を実行します。コンピュータを再起動し、 Symantec Endpoint Protection Manager のインストールを読行します。 |   |  |  |  |  |  |
|                  |                                                                                                    |   |  |  |  |  |  |
|                  | 執行 キャンセル                                                                                                    |   |  |  |  |  |  |
|                  |                                                                                                    |   |  |  |  |  |  |

## 管理サーバ設定⑧

・以下の画面が表示され、セットアップが完了となります。

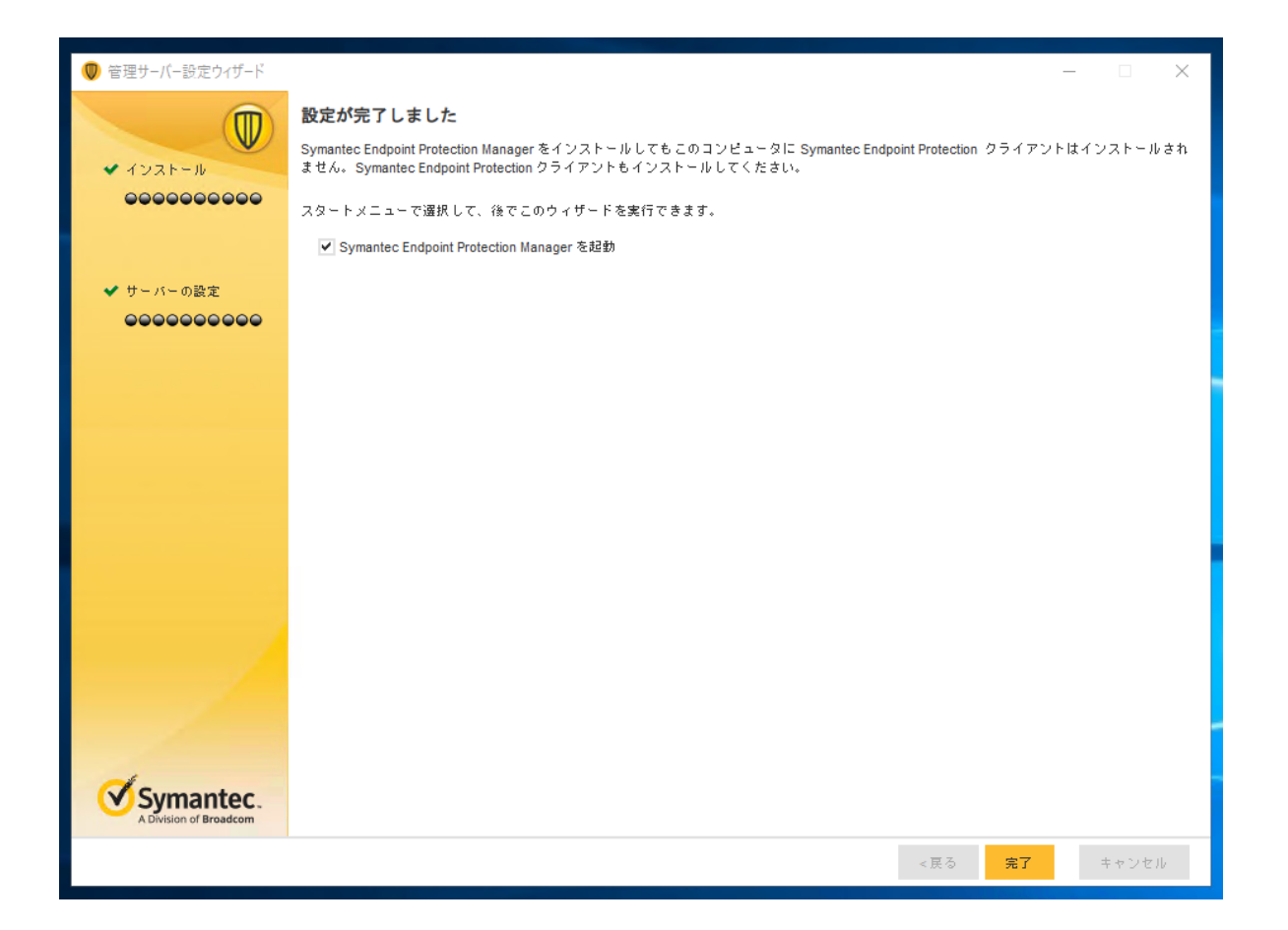